## **Print Purchase Orders**

Dearch and select report "Find Purchase Orders and Line Split for Organization"

## Enter search information

| Companies                          | :=    |  |
|------------------------------------|-------|--|
| Organization                       | :=    |  |
| Supplier as Worktag                | :=    |  |
| Buyer                              | :=    |  |
| Purchase Order                     | :=    |  |
| Document Date On or After          | YYY 🖻 |  |
| Document Date On or Before MM/DD/Y | YYY 💼 |  |
| Purchase Order Status              | :=    |  |
| Worktags                           | :=    |  |
| Exclude Canceled                   |       |  |

## Click on the PO number link

| 38 items                  |                |  |
|---------------------------|----------------|--|
| Purchase<br>Order<br>Line | Purchase Order |  |
| Q,                        | PO-1000610     |  |
|                           |                |  |

Click on related actions button next to the PO number.

Select Purchase Order, then Printable Version

| View Purchase Order         |                    |                             |  |  |
|-----------------------------|--------------------|-----------------------------|--|--|
| Purchase Order PO-1000610   |                    |                             |  |  |
| Change Order Deason         | Actions            | Purchase Order              |  |  |
| onange order Reason         | Purchase Order > < | Printable Version           |  |  |
| Comments CH ORDER TO REDUCE | Accounting >       | View Purchase Order Changes |  |  |

Click OK

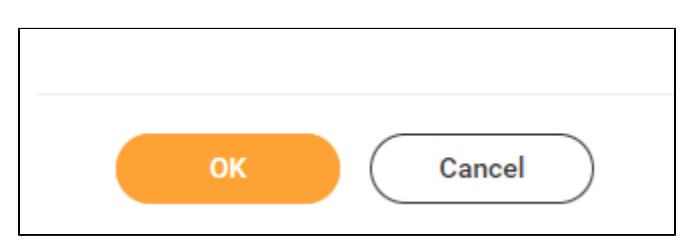

**Click Refresh** 

| Print Purchase Order        |            |  |
|-----------------------------|------------|--|
| Purchase Order Printing Run | م          |  |
| Status                      | Processing |  |
| Refresh                     |            |  |
| Purchase Order PO-100061    | 0          |  |

Click on the PDF file link

| Purchase Order              |                                         |  |  |
|-----------------------------|-----------------------------------------|--|--|
| Purchase Order Printing Run | Q                                       |  |  |
| Status                      | Completed                               |  |  |
| Purchase Order              | PO-1000610                              |  |  |
| PDF File                    | PO-1000610 2023-02-06 08_13_53-0800.pdf |  |  |

## Click Download or Print

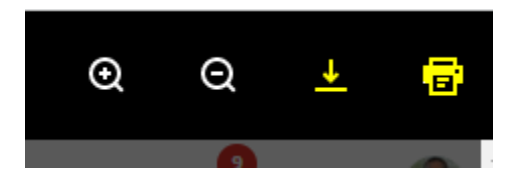